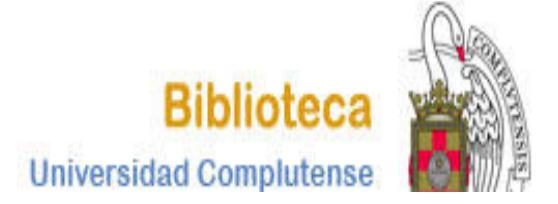

# CURSO BASES DE DATOS DE PSICOLOGÍA PSYKE

BIBLIOTECA DE PSICOLOGÍA CURSO 2017-2018

## CÓMO ACCEDER A LA BASE

Tiene varias posibilidades para acceder a la base de datos PSYKE:

**1.-** Puede acceder desde la página Web de la <u>Biblioteca de</u> <u>Psicología</u>:

| ČŎ ČŎ                                       | I V E R S I D A D<br>MPLUTENSE<br>M A D R I D                   | Bi                                   | olioteca de la Fac | ultad de Psicologí        | a |
|---------------------------------------------|-----------------------------------------------------------------|--------------------------------------|--------------------|---------------------------|---|
| Buscar                                      | más Servicios                                                   | Bibliotecas                          | Conócenos          | Ayuda                     |   |
| BUCea Cisne<br>Descubre d<br>Búsqueda avanz | Fondo Histórico E-Prints Bibliog<br>CON BUCea<br>Buscar<br>zada | grafias Recomendadas Buscar m        | ás Mi Cuenta       | Tests PsicoBlogos         |   |
| Artículos, capit                            | ulos de libros, Eprints, libros-e, revistas                     | s y colecciones incluidas en el catá | ogo Cisne.         | s arquisiciones Formación |   |

## CÓMO ACCEDER A LA BASE

1. En la página Web de la BUC introduzca **PSYKE** en la casilla de búsqueda:

|                                                                  |                          | Navegar identificado    | Buscar en la web | 🔍 🕒 UCM 🌑 BUCea 🌑 Cisne |  |
|------------------------------------------------------------------|--------------------------|-------------------------|------------------|-------------------------|--|
| COMPLUTED NA D                                                   | A D<br>NSE<br>RID        | Bibliote                | ca de la Faculta | ad de Psicología        |  |
| Buscar más                                                       | Servicios                | Bibliotecas             | Conócenos        | Ayuda                   |  |
| BUCea Cisne Fondo Histórico<br>Descubre con BUCea<br>PSYKF Buser | E-Prints Bibliografias R | Recomendadas Buscar más | Mi Cuenta        | Tests PsicoBlogos       |  |
| bachueda avanzada                                                |                          |                         |                  |                         |  |

Pinche sobre el enlace de acceso al documento y entrará en la base de datos.

| Documentos electrónicos | Título<br>But lise si í s      | PSYKE [Recurso el   | lectrónico] / Universidad Comple | utense de Madrid, Facultad de Psico | logía         | 🕂 Ampliar              |
|-------------------------|--------------------------------|---------------------|----------------------------------|-------------------------------------|---------------|------------------------|
| Acceso a la base        | Publicación                    | Madrid : Universida | ad Complutense, 1996-            |                                     |               |                        |
| Guía de uso             | Fondos                         | Más detalles        | Documentos relacionados          | Más información                     |               | CM Otros recursos      |
|                         |                                |                     | A                                | al daarumanta                       |               | Interbibliotecario     |
|                         |                                |                     | Acceso a                         | al documento                        |               | 📔 Buscar artículos en: |
|                         | Guia de uso<br>Acceso a la bas | e                   |                                  |                                     | 📵 Descripción | Revistas españolas     |
|                         |                                |                     |                                  |                                     |               | Revistas extranjeras   |

Tenemos dos opciones:

- 1. Búsqueda directa
- 2. Búsqueda en el índice general.

En ambas podemos limitar por años.

#### 1. BÚSQUEDA DIRECTA

La hacemos al escribir los términos en el cuadro de texto:

| Buscar                                                                                           |
|--------------------------------------------------------------------------------------------------|
|                                                                                                  |
|                                                                                                  |
| Formulario de búsqueda                                                                           |
| Si desconoce la forma exacta de los términos de búsqueda le recomendamos que consulte por índice |
| Términe:                                                                                         |
|                                                                                                  |
| en                                                                                               |
| Cualquier campo 🔹                                                                                |
|                                                                                                  |
| Elija Un operador si quiere combinar:                                                            |
|                                                                                                  |
| Término:                                                                                         |
|                                                                                                  |
|                                                                                                  |
| Cualquier campo                                                                                  |
| Elija un operador si quiere combinar:                                                            |
| <b>y •</b>                                                                                       |
|                                                                                                  |
| lermino:                                                                                         |
|                                                                                                  |
| Cualquier campo                                                                                  |
|                                                                                                  |
| Elija el/los año/s de publicación si desea limitar los resultados:                               |
| 1991                                                                                             |
| 1980-1989                                                                                        |
| 1970-1979                                                                                        |
| Ella el formate de procentación :                                                                |
|                                                                                                  |
|                                                                                                  |
|                                                                                                  |
| Buscar                                                                                           |
|                                                                                                  |
|                                                                                                  |

La búsqueda directa puede ser básica o avanzada.

Búsqueda básica

Apropiada para consultas sencillas. Busca en cualquier campo: autor, título, revista, entidad, congreso o descriptor.

| Formulario de búsqueda                                                                           |
|--------------------------------------------------------------------------------------------------|
|                                                                                                  |
| Si desconoce la forma exacta de los ferminos de busqueda le recomendamos que consulte por indice |
| Término:                                                                                         |
| Trastornos de conducta                                                                           |
| en                                                                                               |
| Cualquier campo 🔹                                                                                |
| Elija un operador si quiere combinar:                                                            |
| <b>y ·</b>                                                                                       |
| Término:                                                                                         |
|                                                                                                  |
| en                                                                                               |
| Cualquier campo                                                                                  |
| Fligue operador si quiere combinar:                                                              |
|                                                                                                  |
|                                                                                                  |
| Término:                                                                                         |
|                                                                                                  |
| en                                                                                               |
| Cualquier campo 🔹                                                                                |
|                                                                                                  |
| Elija el/los año/s de publicación si desea limitar los resultados:                               |
| 1991                                                                                             |
| 1980-1989                                                                                        |
| 1970-1979                                                                                        |
|                                                                                                  |
| Elija el formato de presentación :                                                               |
| 🖲 Breve 🔍 Completo                                                                               |
|                                                                                                  |
|                                                                                                  |
| Buscar                                                                                           |
|                                                                                                  |

#### b. Búsqueda avanzada o en campos específicos

Cuando disponemos de varios datos los introducimos en el cuadro de texto, seleccionamos el campo en el que queremos que se haga la búsqueda y elegimos el operador booleano apropiado para combinar los términos.

| Formulario de búsqueau                                                                           |
|--------------------------------------------------------------------------------------------------|
| Si gesconoce la forma exacta de los ténvinos de búsqueda le recomendamos que consulte por índice |
| jermino:                                                                                         |
| Bulimia                                                                                          |
| en                                                                                               |
| Descriptores                                                                                     |
| Elija un operador si quiere combinar:                                                            |
| y         •                                                                                      |
| Término:                                                                                         |
| Quiroga, Susana                                                                                  |
| en .                                                                                             |
| Autores                                                                                          |
| Flighten operador si quiere combinge                                                             |
|                                                                                                  |
|                                                                                                  |
| Término:                                                                                         |
| en                                                                                               |
| Cualquier campo                                                                                  |
| Elija el/los año/s de publicación si desea limitar los resultados:                               |
| 1991                                                                                             |
| 1990                                                                                             |
| 1980-1989                                                                                        |
|                                                                                                  |
| Elija el formato de presentación :                                                               |
|                                                                                                  |
|                                                                                                  |
|                                                                                                  |
| Buscar                                                                                           |
|                                                                                                  |

## **BÚSQUEDA POR MATERIAS. CONSULTA DEL TESAURO**

 Antes de realizar una búsqueda por materias debe consultar el Tesauro (lista de palabras admitidas para determinar la materia del documento).

| Formulario de búsqueda                                                                           |
|--------------------------------------------------------------------------------------------------|
| Si desconoce la forma exacta de los términos de búsqueda le recomendamos que consulte por índice |
| Término:                                                                                         |
|                                                                                                  |
| en                                                                                               |
| Descriptores                                                                                     |
| Elija un operador si quiere combinar:                                                            |
| y ·                                                                                              |
| Término:                                                                                         |
|                                                                                                  |
|                                                                                                  |
| Descriptores                                                                                     |
| Elija un operador si quiere combinar:                                                            |
| y ·                                                                                              |
| Término:                                                                                         |
|                                                                                                  |
|                                                                                                  |
| Cualquier campo                                                                                  |
| Elija el/los año/s de publicación si desea limitar los resultados:                               |
| 1991                                                                                             |
| 1980-1989                                                                                        |
| 1970-1979 *                                                                                      |
| Ellia el formato de presentación :                                                               |
|                                                                                                  |
|                                                                                                  |
|                                                                                                  |
| Buscar                                                                                           |
|                                                                                                  |
|                                                                                                  |
| esuid de uso de la base de datos                                                                 |
| Tesauro ISOC de Psicología (IEDCYT-CSIC)                                                         |
|                                                                                                  |

## **BÚSQUEDA POR MATERIAS**

Una vez comprobado que la materia está admitida en el tesauro, escribimos el término en el formulario de búsqueda, eligiendo el campo **Descriptores** 

| Formulario de búsqueda                                        |                                     |
|---------------------------------------------------------------|-------------------------------------|
| Si desconoce la forma exacta de los términos de búsqueda le r | ecomendamos que consulte por índice |
| Término:<br>Análisis transaccional                            |                                     |
| en                                                            |                                     |
| Descriptores                                                  |                                     |
|                                                               |                                     |

Los operadores booleanos permiten combinar distintos términos para realizar una búsqueda compleja. En esta base de datos se pueden utilizar los siguientes:

O: recupera registros que contengan cualquiera de los términos combinados.

Y: recupera registros que contengan a la vez todos los términos combinados.

Cerca de: los términos se encuentran en el mismo campo de un registro.

Adyacente a: términos consecutivos en el mismo campo de un registro.

**Pero no**: registros que contengan el primer elemento, pero no el segundo.

#### 1. Operador **O**:

| EO                                                                           | r mar i l                                                                                                  |                                                                                                    |
|------------------------------------------------------------------------------|----------------------------------------------------------------------------------------------------|----------------------------------------------------------------------------------------------------|
|                                                                              |                                                                                                    | lano de bosqueda                                                                                                    |
| si d                                                                         | escond                                                                                                    | oce la forma exacta de los términos de búsqueda le recomendamos que consulte por índice                                                                                                    |
|                                                                              |                                                                                                    |                                                                                                    |
| Téri                                                                         | mino:                                                                                                    |                                                                                                    |
| nu                                                                           | trición                                                                                                    |                                                                                                    |
| en                                                                           |                                                                                                    |                                                                                                    |
| De                                                                           | escript                                                                                                    | ores 🔹                                                                                                    |
|                                                                              |                                                                                                    |                                                                                                    |
|                                                                              | un o                                                                                                    | perdo y si qujere combinar:                                                                                                    |
|                                                                              |                                                                                                    | ▼                                                                                                    |
|                                                                              |                                                                                                    |                                                                                                    |
| Tór                                                                          | mine:                                                                                                    |                                                                                                    |
|                                                                              | a state of                                                                                                 |                                                                                                    |
| 00                                                                           | esiuau                                                                                                    |                                                                                                    |
| en                                                                           |                                                                                                    |                                                                                                    |
|                                                                              | escript                                                                                                    | ores 🔹                                                                                                    |
|                                                                              |                                                                                                    |                                                                                                    |
| Elijo                                                                        | a un oj                                                                                                    | perador si quiere combinar:                                                                                                    |
| ( y                                                                          |                                                                                                    | •                                                                                                    |
|                                                                              |                                                                                                    |                                                                                                    |
| Tén                                                                          | mino:                                                                                                    |                                                                                                    |
|                                                                              |                                                                                                    |                                                                                                    |
| -                                                                            |                                                                                                    |                                                                                                    |
|                                                                              | 1 DIGUIG                                                                                                   |                                                                                                    |
|                                                                              | Jaiquie                                                                                                    | er campo                                                                                                    |
|                                                                              |                                                                                                    |                                                                                                    |
| Elije                                                                        |                                                                                                    | s ano/s de publicación si desea limitar los resultados:                                                                                                    |
| 19                                                                           | 91                                                                                                    |                                                                                                    |
| 19                                                                           | 90                                                                                                    |                                                                                                    |
| 19                                                                           | 80-198                                                                                                    | 89                                                                                                    |
|                                                                              |                                                                                                    |                                                                                                    |
|                                                                              |                                                                                                    |                                                                                                    |
|                                                                              |                                                                                                    |                                                                                                    |
|                                                                              |                                                                                                    |                                                                                                    |
|                                                                              |                                                                                                    | Psyke: Catálogo de artículos sobre Psicología en español                                                                                                    |
|                                                                              |                                                                                                    | Psyke: Catálogo de artículos sobre Psicología en español                                                                                                    |
|                                                                              |                                                                                                    | Psyke: Catálogo de artículos sobre Psicología en español                                                                                                    |
|                                                                              |                                                                                                    | Psyke: Catálogo de artículos sobre Psicología en español                                                                                                    |
|                                                                              |                                                                                                    | Psyke: Catálogo de artículos sobre Psicología en español<br>NUEVA BUSQUEPA AYUDA                                                                                                    |
|                                                                              | _                                                                                                    | Psyke: Catálogo de artículos sobre Psicología en español NUEVA BUSQUEDA AYUDA Número de hallazgos: 144 Mostrar lo mismo en formato completo                                                                                                    |
|                                                                              |                                                                                                    | Psyke: Catálogo de artículos sobre Psicología en español NUEVA BUSQUEDA Número de hallazgos: 144 Mostrar lo mismo en formato completo                                                                                                    |
|                                                                              |                                                                                                    | Psyke: Catálogo de artículos sobre Psicología en español NUEVA BUSQUEDA AYUDA Número de hallazgos: 144 Mostrar lo mismo en formato completo                                                                                                    |
| - Guar                                                                       | dar el resul                                                                                               | Psyke: Catálogo de artículos sobre Psicología en español NUEVA BUSQUEDA Número de hallazgos: 144 Número de hallazgos: 144 Mostrar lo mismo en formato completo Itado de su búsqueda (máx, 200): puíse el botón y utilize la porción de menú à robixo, de su pavenador                                                                                                    |
| • Guar                                                                       | dar el resul                                                                                               | Psyke: Catálogo de artículos sobre Psicología en español           NUEVA BUSQUEDA         AYUDA           Número de hallazgos: 144         Mostrar lo mismo en formato completo           Itado de su búsqueda (máx. 200): pulse el botón y utilice la opción de menú Archivo Guardar como (File Save As) de su navegador.                                                                                                    |
| • Guar<br>Guar                                                               | dar el resul<br>da resultado o                                                                             | Psyke: Catálogo de artículos sobre Psicología en español           NUEVA BUSQUEDA         AYUDA           Número de hallazgos: 144         Mostrar lo mismo en formato completo           Itado de su búsqueda (máx. 200): pulse el botón y utilice la opción de menú Archivo Guardar como (File Save As) de su navegador.         Save As) de su navegador.                                                                                                    |
| - Guar<br>Guar                                                               | dar el resul<br>da resultado o                                                                             | Psyke: Catálogo de artículos sobre Psicología en español          NUEVA BUSQUEDA       AYUDA         Número de hallazgos: 144       Mostrar lo mismo en formato completo         Itado de su búsqueda (máx. 200): pulse el botón y utilice la opción de menú Archivo Guardar como (File Save As) de su navegador.         tado no texto en formato: © Completo © Breve © End Note © RIS (para Mendeley, etc.)                                                                                                    |
| - Guar<br>Guar<br>- Selec                                                    | dar el resul<br>da resultado o<br>cccionar reg                                                             | Psyke: Catálogo de artículos sobre Psicología en español           NUEVA BUSQUEDA         AYUDA           Número de hallazgos: 144         Mostrar lo mismo en formato completo           Itado de su búsqueda (máx. 200): pulse el botón y utilice la opción de menú Archivo Guardar como (File Save As) de su navegador.         Generato: © Completo © Breve © End Note © RIS (para Mendeley, etc.)           istros: elija formato, marque sus casillas y pulse el botón.         Ris (para Mendeley, etc.)                                                                                                    |
| - Guar<br>Guar<br>- Selec<br>Pulsa                                           | dar el resul<br>da resultado o<br>cocionar reg<br>ando sobre                                               | Psyke: Catálogo de artículos sobre Psicología en español         NUEVA BUSQUEDA         NUEVA BUSQUEDA         Número de hallazgos: 144         Número de hallazgos: 144       Mostrar lo mismo en formato completo         Itado de su búsqueda (máx. 200): pulse el botón y utilice la opción de menú Archivo Guardar como (File Save As) de su navegador.         tado de su búsqueda (máx. 200): pulse el botón y utilice la opción de menú Archivo Guardar como (File Save As) de su navegador.         tado de su búsqueda (máx. 200): pulse el botón, y utilice la opción de menú Archivo Guardar como (File Save As) de su navegador.         tado de su búsqueda (máx. 200): pulse el botón, los elementos del tradistro se elecutará una búsqueda por ese elemento.                                                                                                    |
| - Guar<br>Guar<br>- Selec<br>Pulsa<br>Form                                   | dar el resul<br>da resultado o<br>ccionar reg<br>ando sobre                                                | Psyke: Catálogo de artículos sobre Psicología en español         NUEVA BUSQUEDA         NUEVA BUSQUEDA         Mostrar Io mismo en formato completo         Interview Colspan="2">Completo Breve Card Note RIS (para Mendeley, etc.)         istros: elija formato, marque sus casillas y pulse el botón.       Istros: eliga formato, marque sus casillas y pulse el botón.       Istros: eliga formato, marque sus casillas y pulse el botón.       Istros: eliga form                                                                                                    |
| - Guar<br>Guar<br>- Selec<br>Pulsa<br>Form                                   | dar el resul<br>da resultado o<br>cocionar reg<br>ando sobre l<br>ato: ⊛ Bre                               | Psyke: Catálogo de artículos sobre Psicología en español         NUEVA BUSQUEDA         NUEVA BUSQUEDA         Número de hallazgos: 144       Mostrar lo mismo en formato completo         Número de hallazgos: 144       Mostrar lo mismo en formato completo         tado de su búsqueda (máx, 200): pulse el botón y utilice la opción de menú Archívo Guardar como (File Save As) de su navegador.         tado ne formato: © Completo © Breve © End Note © RIS (para Mendeley, etc.)         istros: elija formato, marque sus casillas y pulse el botón.       Isse elemento.         ve Completo         Os elementos destacados del registro se ejecutará una búsqueda por ese elemento.         ve © Completo       Completo de targistro se ejecutará una búsqueda por ese elemento.                                                                                                    |
| - Guar<br>Guar<br>- Selec<br>Pulse<br>Form<br>Mues                           | dar el resul<br>da resultado o<br>ccionar reg<br>ando sobre<br>ato: • Bre                                  | Psyke: Catálogo de artículos sobre Psicología en español         NUEVA BUSQUEDA         NUEVA BUSQUEDA         Mostrar to mismo en formato completo         Breve © End Note © RIS (para Mendeley, etc.)         istros: elija formato, marque sus casillas y pulse el botón.       Istros e ejecutará una búsqueda por ese elemento.         Ve © Completo                                                                                                    |
| - Guar<br>Guar<br>- Selec<br>Pulse<br>Form<br>Mues                           | dar el resul<br>da resultado o<br>ccionar reg<br>ando sobre<br>ato: ⊛ Bre<br>tra los marcad                | Psyke: Catálogo de artículos sobre Psicología en español         NUEVA BUSQUEDA         Número de hallazgos: 144       Mostrar lo mismo en formato completo         tado de su búsqueda (máx, 200): pulse el botón y utilice la opción de menú archivo Guardar como (File Save As) de su navegador.         tado de su búsquedo (máx, 200): pulse el botón y utilice la opción de menú archivo Guardar como (File Save As) de su navegador.         tado de su búsquedo (máx, 200): pulse el botón, los elementos.         tado de su casillas y pulse el botón.         tos elementos destacados del registro se ejecutará una búsqueda por ese elemento.         ve © Completo         tos Javia selección                                                                                                    |
| - Guar<br>Guar<br>- Selec<br>Pulsa<br>Form<br>Mues                           | dar el resul<br>da resultado o<br>ccionar reg<br>ando sobre l<br>ato: • Bre-<br>tra los marcado            | Psyke: Catálogo de artículos sobre Psicología en español         NUEVA BUSCUEDA         NUEVA BUSCUEDA         Mostrar lo mismo en formato completo         Breve End Note RIS (para Mendeley, etc.)         Istros: elja formato, marque sus casillas y pulse el botón.         Istros: elja formato, marque sus casillas y pulse el botón.         Istros: eljacutará una búsqueda por ese elemento.                                                                                                    |
| - Guar<br>Guar<br>Pulsa<br>Form<br>Mues                                      | dar el resul<br>da resultado o<br>cocionar reg<br>ando sobre<br>ato: ⊛ Bre<br>tra los marcao               | PSyke: Catálogo de artículos sobre Psicología en español  NUEVA BUSQUEDA  Número de hallazgos: 14  Número de hallazgos: 14  Número de hallazgos: |
| - Guar<br>Guar<br>- Selec<br>Form<br>Mues                                    | dar el resultado o<br>ccionar reg<br>ando sobre l<br>ato: • Bre<br>tra los marcad                          | Psyke: Catálogo de artículos sobre Psicología en español         NUEVA BUSQUEDA         NUEVA BUSQUEDA         NUEVA BUS                                                                                                    |
| • Guar<br>Guar<br>• Selec<br>Puiss<br>Form<br>Mues                           | dar el resul<br>da resultado o<br>cocionar reg<br>ando sobre<br>ato: ● Bre<br>ato: ● Bre<br>tra los marca  | Psyke: Catálogo de artículos sobre Psicología en español         NUEVA BUSQUEDA         NUEVA BUSQUEDA         Número de hallazgos: 144         Mostrar lo mismo en formato completo         Número de hallazgos: 144         Mostrar lo mismo en formato completo         tado de su búsqueda (máx, 200): pulse el botón y utilice la opción de menú Archivo Guardar como (File Save As) de su navegador.         tado de su búsqueda (máx, 200): pulse el botón, los elementos destacados del registro se ejecutará una búsqueda por ese elemento.       ve © Completo         tos elementos destacados del registro se ejecutará una búsqueda por ese elemento.       ve © Completo         tos alta Anula selección       Diferencias cerebrales relacionadas con la obesidad - Jurado. María Ángeles Marqués, Idoja Garolera, Maite         Monte y cerebro; 2015, No. 73: 32-33       Diferencias cerebrales relacionadas con la obesidad - Jurado. María Ángeles Marqués, Idoja Garolera, Maite                                                                                                    |
| • Guar<br>Guar<br>• Selec<br>Pulsa<br>Form<br>Mues                           | dar el resultado o<br>ccionar reg<br>ando sobre<br>ato: ● Bre<br>u<br>u<br>u                               | Psyke: Catálogo de artículos sobre Psicología en español         NUEVA BUSCULEDA         NUEVA BUSCULEDA                                                                                                    |
| - Guar<br>Guar<br>- Selec<br>Puiss<br>Form<br>Mues<br>1                      | dar el resul<br>da resultado o<br>cocionar reg<br>ando sobre<br>tato: • Bre<br>tra los marcas<br>u<br>u    | Psyke: Catálogo de artículos sobre Psicología en español         NUEVA BUSQUEDA         NUEVA BUSQUEDA         NUEVA BUSQUEDA         NUEVA BUSQUEDA         NUEVA BUSQUEDA         NUEVA BUSQUEDA         NUEVA BUSQUEDA         NUEVA BUSQUEDA         Nueva Busqueda (máx. 200); pulse el botón y utilice la opción de menú Archivo Guardar como (File Save As) de su navegador.         tado de su búsqueda (máx. 200); pulse el botón y utilice la opción de menú Archivo Guardar como (File Save As) de su navegador.         tado de su casillas y pulse el botón.         completo         Breve End Note RIS (para Mendeley, etc.)         istros: elija formato, marque sus casillas y pulse el botón.         completo         Serve Colspan="2">Aurado, Maria Ángeles Marqués, Idoia Garolera, Maite         Marqués, Idoia Garolera, Maite         Marqués, Idoia Garolera, Maite         Marqués, Jose Francisco         Adaptación al castellano de la Escala de Actitud Antiobesos - Magallares, Alejandro Morales, Jose Francisco         Adaptación al castellano de la Escala de Actitud Antiobesos - Magallares, Alejandro Morales, Jose Francisco                                                                                                    |
| • Guar<br>Guar<br>• Selec<br>Pulsa<br>Form<br>Mues<br>1<br>-                 | dar el resultado o<br>ccionar reg<br>ando sobre<br>ato: ● Bre<br>u<br>u<br>u                               | Psyke: Catálogo de artículos sobre Psicología en español         NUEVA BUSQUEDA         AVUDA         NUEVA BUSQUEDA         NUEVA BUSQUEDA         Nueva Colspan="2">Avueva Busgueda (máx, 200): pulse el botón.         completo Breve End Note RIS (para Mendeley, etc.)         Istros: elija formato, marque sus casillas y pulse el botón.         los elementos destacados del registro se ejecutará una búsqueda por ese elemento.         ve Completo         Marqués, Idoja Garolera, Maite         Marqués, Idoja Garolera, Maite         Marqués, Idoja Garolera, Maite                                                                                                    |
| Guar     Guar     Select     Puiss     Form     Mues 1                       | dar el resul<br>da resultado o<br>cocionar reg<br>ando sobre<br>tra los marcad<br>la<br>la<br>la           | Psyke: Catálogo de artículos sobre Psicología en español         NUEVA BUSQUEDA       AYUDA         Mumero de hallazgos: 144       Mostrar lo mismo en formato completo         Número de hallazgos: 144       Mostrar lo mismo en formato completo         tado de su búsqueda (máx. 200): pulse el botón y utilice la opción de menú Archivo Guardar como (File Save As) de su navegador.       Image: Completo Breve End Note RIS (para Mendeley, etc.)         istros: ellja formato, marque sus casillas y pulse el botón.       Image: Completo Breve End Note RIS (para Mendeley, etc.)       Image: Completo Breve End Note RIS (para Mendeley, etc.)         Diferencias cerebrales relacionadas con la obesidad - Jurado. Maria Angeles Marqués. Idoia Garolera. Maite       Marqués. Idoia Garolera. Maite         Mente y cerebro; 2015, No. 73: 32-33       Adagatares, Alegandro Morales, Jose Francisco       Adagatares, Alegandro Morales, Jose Francisco         El corono e oblito de da cen on abote con antonectoria da abora cervicia. Marque Sando Social; 2014, Vol. 29, 93: 563-588       El corono e oblito de da cence on abote con antonectoria da abora cervicia. Jose Francisco                                                                                                    |
| • Guar<br>Guar<br>• Selec<br>Pulsa<br>Form<br>Mues<br>1<br>•                 | dar el resultado o<br>ccionar reg<br>ando sobre<br>ato: ● Bre<br>u<br>u<br>u<br>u                          | Psyke: Catàlogo de artículos sobre Psicología en español         NUEVA BUSQUEDA         NUEVA BUSQUEDA         NUEVA BUSQUEDA         NUEVA BUSQUEDA         Nueva Busqueda (máx. 200): pulse el botón y utilice la opción de menú Archivo Guardar como (File Save As) de su navegador.         titado de su búsqueda (máx. 200): pulse el botón y utilice la opción de menú Archivo Guardar como (File Save As) de su navegador.         istros: elja formato; marque sus casillas y pulse el botón.         los elementos destacados del registro se ejecutarà una búsqueda por ese elemento.         ve Completo         Breve colspan="2">Anua seleccón         Diferencas cerebrales relacionadas con la obesidad - lurado. María Ángeles Marqués, Idola Garolera. Maite         Marqués, Idola Garolera. Maite         Marqués de la Escala de Actitud Antoloegos - Magallares. Alejandro Morales, Jose Francisco         El como objeto de desso en obesides móbidos con antecedentes de abesidos estatal - Marculos, Ananda         El como objeto de desso en objetos sential - Marculos, Regonta Ingles Borda, Sandra López Picado, Amanda         El como objeto de desso en objetos entidos de abesidos de abese en objetos entidos de abese en objetos entidos de abese en objetos estatos de abese en objetos entidos de abese en objetos estatos de abese en objetos entidos de abese en objetos entidos de abese en obj                                                                                                    |
| Guar     Guar     Selec     Puiss     Form     Mues 1 2 3                    | dar el resultado o<br>cocionar reg<br>ando sobre<br>ato: • B Fre<br>tra los marcad<br>II<br>II<br>II<br>II | Psyke: Catálogo de artículos sobre Psicología en español         NUEVA BUSQUEDA       AYUDA         Numero de halizagos: 144       Mostrar lo mismo en formato completo         Número de halizagos: 144       Mostrar lo mismo en formato completo       Mostrar lo mismo en formato completo         tado de su búsqueda (máx. 200): pulse el boton y utilice la opción de menú Archivo Guardar como (File Save As) de su navegador.       Save As) de su navegador.         somo texto: en formato: « Completo Breve · End Note · RIS (para Mendeley, etc.)       istros: elija formato, marque sus casillas y pulse el boton.         sos elementos destacados del registro se ejecutará una búsqueda por ese elemento.       ve completo         sos i nuís selección       Diferencias cerebrales relacionadas con la obesidad - Jurado. María Ángeles Marqués. Idola Garolera. Maite         Mente y cerebro: 2015. No. 73: 32-33       Adaptación al castellano de la Escala de Actitud Antiobesos - Magallares, Alejandro Morales, Jose Francisco         Revista de Psicología social: 2014. Vol. 29, nº 3: 58-588       El cuerpo como objeto de deseo en obesos mórbidos con antecedentes de abuso sexual - Mazagatos, Begoña Ingles Borda, Sandra López Picado, Amanda         El cuerpo como objeto de deseo en obesos mórbidos con antecedentes de abuso sexual - Mazagatos, Begoña Ingles Borda, Sandra López Picado, Amanda                                                                                                    |
| Guar     Guar     Selec     Pulsa     Form     Mues 1 2 3                    | dar el resultado o<br>ccionar reg<br>ando sobre<br>ato: ● Bre<br>u<br>u<br>u<br>u                          | Psyke: Catálogo de artículos sobre Psicología en español         NUEVA BUSQUEDA       AYUDA         NUEVA BUSQUEDA       AYUDA         Número de haliazgos: 141       Mostrar lo mismo en formato completo         Número de haliazgos: 141       Mostrar lo mismo en formato completo         Itado de su búsqueda (máx. 200): pulse el botón y utilice la opción de menú Archivo Guardar como (File Save As) de su navegador.         Itado de su búsqueda por ese elemento.         Ve Completo         Breve End Note RIS (para Mendeley, etc.)         Istros destacados del registro se ejecutará una búsqueda por ese elemento.         Ve Completo         Diferencias corebraises relacionadas con la obesidad - Jurado. Maria Ángeles Marqués, Idola Garolera. Maite         Meretra: de Psicología social: 2014, Vol. 29, nº 3: 583-588         El cuerpo como objeto de deseo en obesos mórbidos con antecedentes de abuso sexual - Mazagatos. Begoña Ingles Borda, Sandra López Picado, Amanda         Revista de la Asociación Española de Neuropsiquiatría; 2015, Vol. 35, no. 126: 267-275                                                                                                    |
| Guar     Guar     Select     Pulse     Form     Mues     1     2     3     4 | dar el resultado o<br>cocionar reg<br>ando sobre<br>atra los marcad<br>u<br>u<br>u<br>u                    | Psyke: Catálogo de artículos sobre Psicología en español         NUEVA BUSQUEDA         NUEVA BUSQUEDA         NUEVA BUSQUEDA         Número de haliazgos; 144         Mostrar lo mismo en formato completo         Itado de su búsqueda (máx, 200); pulse el botón y utilice la opción de menú Archivo Guardar como (File Save As) de su navegador.         completo         Granditar de su búsqueda (máx, 200); pulse el botón.         Isos elementos destacados del registro se ejecutará una búsqueda por ese elemento.         ve Completo         Diferencias cerebrales relacionadas con la obesidad - Jurado, Maria Ángeles Marqués, Idola Garolera, Maite         Mente y cerebro: 2015, No. 73: 32-33         Adaptación al castellano de la Escala de Actitud Antiobesos - Magallares, Alejandro Morales, Jose Francisco         Revista de Psicología social; 2014, Vol. 29, nº 3: 553-588         El cuerpo como objeto de deseo en obesos mórbidos con antecedentes de abuso sexual - Mazagatos, Begoña Ingles Borda, Sandra López Picado, Amanda         Revista de Psicología social; 2014, Vol. 29, nº 3: 553-588       El cuerpo como objeto de deseo en obesos mórbidos con antecedentes de abuso sexual - Mazagatos, Begoña Ingles Borda, Sandra López Picado, Amanda         Revista de Psicología social; 2014, Vol. 29, nº 3: 553-588       El cuerpo como objeto de deseo en obesos mórbidos co                                                                                                    |
| Guar     Guar     Selec     Pulsa     Form     Mues     1     2     3     4  | dar el resultado o<br>ccionar reg<br>ando sobre<br>ato: ● Bre<br>u<br>u<br>u<br>u<br>u                     | NUEVA BUSQUEDA       YUDA         NUEVA BUSQUEDA       YUDA         NUEVA BUSQUEDA       YUDA         Nueva Busqueda (máx, 200): pulse el boton y utilice la opción de menú Archivo Guardar como (File Save As) de su navegador.         Save As) de su navegador.         Omoteoso en formato: "Completo Breve End Note RIS (para Mendeley, etc.)         Istro: eligi formato, marque sus casillas y pulse el botón.         Isse elementos destacados del registro se ejecutará una búsqueda por ese elemento.         Ve Completo         Interior y corebro: 2015, No. 73: 32-33         Adaptación al castellano de la Escala de Actitud Antiobesos - Magallarcs, Alegandro Morales, Jose Francisco         Revisa de Psicología Social; 2014, Vol. 29, nº 3: 553-588         El cuerpo como objeto de deseo en obesos mórbidos con antecedentes de abuso sexual - Mazagatos, Begoña Ingles Borda, Sandra López Picado, Amanda         Revisa de la Asociación Española de Neuropsiguiatría; 2015, Vol. 35, no. 126: 267-275         Evaluado ne da el terrapia psicológica y nutridonal a través de la composición corporal y somatotipo en pacientes afectadas por Trastornos de la Conducta Alimentaria - Álvarez-Malé, Maria Luisa Palomino Martin.                                                                                                    |
| Guar     Guar     Selec     Puise     Form     Mues     1     2     3     4  | dar el resultado o<br>cocionar reg<br>ando sobre<br>atra los marcad<br>u<br>u<br>u<br>u                    | Psyke: Catálogo de artículos sobre Psicología en español         NUEVA DUSQUEDA         NUEVA DUSQUEDA         NUEVA DUS                                                                                                    |

#### 2. Operador **Y**:

| Formulario de búsqueda                                                                           |
|--------------------------------------------------------------------------------------------------|
| Si desconoce la forma exacta de los términos de búsqueda le recomendamos que consulte por índice |
| Término:                                                                                         |
| nutrición                                                                                        |
| en                                                                                               |
| Descriptores 🔹                                                                                   |
|                                                                                                  |
|                                                                                                  |
|                                                                                                  |
| Tenne                                                                                            |
| obesidad                                                                                         |
| en                                                                                               |
| Descriptores 🔹                                                                                   |
|                                                                                                  |
| Elija un operador si quiere combinar:                                                            |
| ý ·                                                                                              |
| Término:                                                                                         |
|                                                                                                  |
| en                                                                                               |
| Cualquier campo 🔹                                                                                |
|                                                                                                  |
| <u>Elija el/los año/s de publicación si desea limitar los result</u> ados:                       |
| Cualquier año                                                                                    |
| 2015                                                                                             |
| 2013 -                                                                                           |

|                                                                                            | Psyke: Catalogo d                                                                                                    | e artículos sobre Psicologia en español              |
|--------------------------------------------------------------------------------------------|----------------------------------------------------------------------------------------------------|------------------------------------------------------|
|                                                                                            | THA BUSQUEDA                                                                                                    | AYUDA                                                |
|                                                                                            | Número de hallazgos: 5                                                                                                    | Mostrar lo mismo en formato completo                 |
| Guardar     Guarda re     Guarda re     Selecciol     Pulsando     Formato:     Muestra lo | resultado de su búsqueda (max. 200): pulse el botón y utilice la opción de menú Archivo<br>resultado como texto en formato: © Completo © Breve © End Note © RIS (para Mendeley, etc.)<br>onar registros: elija formato, marque sus casillas y pulse el botón.<br>to sobre los elementos destacados del registro se ejecutará una búsqueda por ese elemento.<br>Dis marcados (LAnua selección ) | Guardar como (File Save As) <b>de su navegador</b> . |
|                                                                                            | Dormir bien para comer metor - Hallschmid Manfred Born Jan                                                                                                    |                                                      |
| A. 1997                                                                                    | Mente y cerebro; 2012, No. 57: 40-45                                                                                                    |                                                      |
| 2 💭                                                                                        | Programa de intervención cognitivo- conductual para control del sobrepeso - <u>vera Guerrero, Mª</u><br>Revista española de terapia del comportamiento; 1986, Vol. 4, nº 1: 81-88                                                                                                    | A. Fernández Santiago, Mº C.                         |
| 30                                                                                         | Saciedad : control de la ingesta - Serrano, Antonia M. Pavón, F.J. Rodríguez de Fonseca, F. J.<br>Mente y cerebro; 2006, No. 17: 10-15                                                                                                    | Arco. I. del                                         |
| 4 💭                                                                                        | La regulación alimenticia del carácter: mitos, realidades y consecuencias prácticas - <u>Aimez, P.</u><br>Infancia y Aprendizaje; 1979, No. 8: 50-56                                                                                                    |                                                      |
| 5 🗔                                                                                        | Factores socioculturales en los trastornos de la ingesta - <u>Toro, 1</u><br>Anuario de Psicologia; 1988, No. 38: 23-47                                                                                                    |                                                      |

3. Operador Cerca de:

| Formulario de busqueda                                                                                      |
|----------------------------------------------------------------------------------------------------|
| Si desconoce la forma exacta de los términos de búsqueda le recomendamos que consulte por índice            |
| Término:<br>Inutrición                                                                                      |
| Verescriptores v                                                                                            |
| Elija un operador si quiere gombinar:<br>cerca de                                                           |
| Terrent                                                                                                    |
| opelidad                                                                                                    |
| Descriptores                                                                                                |
| Filia un operador si aviere combinar:                                                                       |
| v v                                                                                                    |
| Término:                                                                                                    |
| en                                                                                                    |
| Cualquier campo 🔹                                                                                           |
| Elija el/los año/s de publicación si desea limitar los resultados:<br>Cualquier año<br>2015<br>2014<br>2014 |

| Psyke: Catálogo de artículos sobre Psicología en español                                                                                                    |                                      |  |  |
|----------------------------------------------------------------------------------------------------|--------------------------------------|--|--|
| NUEVA BUSQUEDA AYUDA                                                                                                    |                                      |  |  |
| Número de hallazgos: 5                                                                                                    | Mostrar lo mismo en formato completo |  |  |
| • Guardar el resultado de su búsqueda (máx. 200): pulse el botón y utilice la opción de menü Archivo Guardar como (File Save As) de su navegador.<br>Guarda resultado como texto en formato: • Completo · Breve · End Note · RIS (para Mendeley, etc.) |                                      |  |  |
| Seleccionar registros: elija formato, marque sus casillas y puise el botón. Puisando sobre los elementos destacados del registro se ejecutará una búsqueda por ese elemento. Formato: ● Breve ○ Completo Muestra los marcados ○ Anula selección        |                                      |  |  |
| 1 Dormir bien para comer mejor - <u>Hallschmid, Manfred</u> <u>Born, Jan</u><br>Mente y cerebro; 2012, No. 57: 40-45                                                                                                    |                                      |  |  |
| 2 Programa de intervención cognitivo- conductual para control del sobrepeso - <u>Vera Guerrero, Mª A.</u> Femá<br>Revista española de terapla del comportamiento; 1986, Vol. 4, nº 1: 81-88                                                            | Idez Santiago, Mº C.                 |  |  |
| 3 Saciedad : control de la ingesta - <u>Serrano, Antonia M. Pavón, F.J. Rodríguez de Fonseca, F. Arco, I. de</u><br>Mente y cerebro; 2006, No. 17: 10-15                                                                                               |                                      |  |  |
| La regulación alimenticia del carácter: mitos, realidades y consecuencias prácticas - <u>Aimez, P.</u> Infancia y Aprendizaje; 1979, No. 8: 50-56                                                                                                    |                                      |  |  |
| 5 Factores socioculturales en los trastornos de la ingesta - <u>Toro.J.</u><br>Anuario de Psicología; 1988, No. 38: 23-47                                                                                                    |                                      |  |  |

#### 4. Operador Adyacente a:

| Formulario de busqueda                                                                           |
|--------------------------------------------------------------------------------------------------|
| Si desconoce la forma exacta de los términos de búsqueda le recomendamos que consulte por índice |
|                                                                                                  |
| Término:                                                                                         |
| nutrición                                                                                        |
| en                                                                                               |
| Descriptores •                                                                                   |
|                                                                                                  |
| File Un operador i quiere combinar:                                                              |
| adyacente a                                                                                      |
|                                                                                                  |
|                                                                                                  |
| obesidad                                                                                         |
| en                                                                                               |
| Descriptores                                                                                     |
| Fligue operador di quiero combinari                                                              |
|                                                                                                  |
|                                                                                                  |
| Iérmino:                                                                                         |
|                                                                                                  |
| en                                                                                               |
| Cualquier campo                                                                                  |
|                                                                                                  |
| Elija el/los año/s de publicación si desea limitar los resultados:                               |
| Cualquier año                                                                                    |
| 2015                                                                                             |
| 2014                                                                                             |
| 2012                                                                                             |
|                                                                                                  |

| Psyke: Catálogo de artículos sobre Psicología en español                                                                                                    |  |  |  |
|----------------------------------------------------------------------------------------------------|--|--|--|
| NUEVA BUSCUEDA AYUDA REVISTAS                                                                                                    |  |  |  |
| Número de hallazgos: 1 Mostrar lo mismo en formato abreviado                                                                                                    |  |  |  |
| Guardar el resultado de su búsqueda (máx. 200): pulse el botón y utilice la opción de menú Archivo Guardar como (File Save As) de su navegador.                                                                                                    |  |  |  |
| Guarda resultado como texto en formato:  Completo Breve End Note                                                                                                    |  |  |  |
| <ul> <li>Seleccionar registros: elija formato, marque sus casillas y pulse el botón al final de la página.</li> <li>Pulsando sobre los elementos destacados del registro se ejecutará una búsqueda por ese elemento.</li> </ul>                                                                                                    |  |  |  |
| Formato:      O Completo                                                                                                    |  |  |  |
| 1       Autor(es): Vera Guerrero, Mª A.       Fernández Santiago, Mª C.         Título: Programa de intervención cognitivo- conductual para control del sobrepeso         Revista: Revista española de terapia del comportamiento; 1986; Vol. 4, nº 1: 81-88         Descriptores: Autocontrol; Conducta; Cuestionario de conducta alimentaria; Nutrición; Obesidad; |  |  |  |
| Muestra los marcados Anula selección                                                                                                    |  |  |  |

5. Operador **Pero no**:

#### Formulario de búsqueda

Si desconoce la forma exacta de los términos de búsqueda le recomendamos que consulte por índice

| Término:                                                          |    |
|-------------------------------------------------------------------|----|
| nutrición                                                         |    |
| en                                                                |    |
| Descriptores •                                                    |    |
|                                                                   |    |
| Elija un operador si quiere combinar:                             |    |
| pero no 🔹                                                         |    |
|                                                                   |    |
|                                                                   |    |
| obesidad                                                          |    |
| en                                                                |    |
| Descriptores •                                                    |    |
|                                                                   |    |
| Elija un operador si quiere combinar:                             |    |
| [y ▼]                                                             |    |
|                                                                   |    |
| Término:                                                          |    |
|                                                                   |    |
| en                                                                |    |
| Cualquier campo •                                                 |    |
|                                                                   |    |
| Elija el/los año/s de publicación si desea limitar los resultados | 12 |
| Cualquier año                                                     |    |
| 2015                                                              |    |
| 2014                                                              |    |
| 2013                                                              |    |

| Psyke: Catálogo de artículos sobre Psicología en español                                                                                                    |                                                                                                    |                                                                                                    |  |
|----------------------------------------------------------------------------------------------------|----------------------------------------------------------------------------------------------------|----------------------------------------------------------------------------------------------------|--|
| ALIEVA RIJSQUEDA ALION                                                                                                    |                                                                                                    |                                                                                                    |  |
|                                                                                                    | Número de hallazgos: 64                                                                                                    | Mostrar lo mismo en formato completo                                                                                               |  |
| Guardar el resultado de su búsqueda (máx. 200): puíse el boton y utilice la opción de menú Archivo Guardar como (File Save As) de su navegador,     Guarda resultado como texto en formato: Completo End Note RIS (para Mendeley, etc.)        |                                                                                                    |                                                                                                    |  |
| Seleccionar registros: elija formato, marque sus casillas y pulse el botón. Pulsando sobre los elementos destacados del registro se ejecutará una búsqueda por ese elemento. Formato: - Breve Completo Muestra los marcados.   Anula selección |                                                                                                    |                                                                                                    |  |
| 1 🖾 🗎                                                                                                    | Evaluación de la eficacia de la terapia psicológica y nutricional a través de la composición corporal y soma<br>Antonio González Martel, verónica Quirogo Escudero, Miriom E.<br>Cuadernos de psicología del deporte; 2014, Vol. 14, no. 21 13-20 | iotipo en pacientes afectadas por Trastomos de la Conducta Alimentaria - <u>Álvarez-Malé, María Luisa</u> <u>Palomino Martin</u> , |  |
| 2                                                                                                    | Talleres Thao-Pequeña Infancia: una intervención pionera de prevención de la obesidad infantil desde eda<br>ISEP Science: 2013, Nº 5: 4-14                                                                                                    | des tempranas - <u>Casas Esteve, Santiago</u> <u>Gómez Santos, Santiago Felipe</u> Salvatierra Ferrón, Yolanda                     |  |
| 3                                                                                                    | Actos del cuerpo a la hora de comer en diadas chilenas preverbales urbanas y rural mapuche - <u>Cordella, P</u><br>De familias y terapias; 2012, Vol. 21, nº 33: 159-177                                                                          | atricia Farkas, Chamarrita Castro, Catalina Ventura, Tamara Franco, Pamela Costa, Stefanella                                       |  |
| 4 💬 1                                                                                                    | El ser y el deber ser de las conductas alimentarias en un grupo de mujeres de la ciudad autónoma de Bue<br>Investigaciones en Psicología; 2010, Vol. 15, nº 1: 25-46                                                                              | nos Aires y del Conurbano Bonaerense - <u>Dazán, Claudia</u> <u>Ferrari, Liliana</u>                                               |  |
| 5 💷 🛛 🗎                                                                                                    | Evaluación de la estructura factorial de la prueba MAC-R (Cuestionario de Cogniciones Anoréxicas de Mize<br>Revista Iberoamericana de Diagnóstico y Evaluación Psicológica: 2010, Vol. 2, nº 30: 71-85                                            | s) en poblacion femenina adulta y adolescente de la Ciudad de Buenos Aires - <u>Gongora, Vanesa Carina</u>                         |  |
|                                                                                                    |                                                                                                    |                                                                                                    |  |

#### CÓMO HACER UNA BÚSQUEDA UTILIZANDO TRUNCAMIENTOS

Este procedimiento permite recuperar los términos con una misma raíz. Se escribe el **signo \$** tras el conjunto de caracteres. Ejemplo:

| Formulario de búsqueda                                                                           |
|--------------------------------------------------------------------------------------------------|
| si desconoce la forma exacta de los términos de búsqueda le recomendamos que consulte por índice |
| Término:                                                                                         |
| Psicoterap\$                                                                                     |
|                                                                                                  |
|                                                                                                  |
| Elija un operador si quiere combinar:                                                            |
| y · ·                                                                                            |
| Término:                                                                                         |
|                                                                                                  |
| en                                                                                               |
| Cualquier campo •                                                                                |
| Elija un operador si quiere combinar:                                                            |
| y · · · · · · · · · · · · · · · · · · ·                                                          |
| Términor                                                                                         |
|                                                                                                  |
| en                                                                                               |
| Cualquier campo 🔹                                                                                |
| Ellia el/los año/s de publicación si desea limitar los resultados;                               |
| Cualquier año                                                                                    |
| 2015                                                                                             |
| 2014                                                                                             |

|     | Psyke: Catálogo de artículos sobre Psicología en español                                                                                                    |                                                                                                    |  |  |
|-----|----------------------------------------------------------------------------------------------------|----------------------------------------------------------------------------------------------------|--|--|
| - ( | NUEVA BUSQUEDA       AYUDA         Número de hallazgos: 2039       Mostrar lo mismo en formato completo         • Guardar el résultado de su búsquedá (máx. 200): pulse el botón y utilice la opción de menú Archivo Guardar como (File Save As) de su navegador.         Guarda resultado como texto jen formato: © Completo © Breve © End Note © RIS (para Mendeley, etc.) |                                                                                                    |  |  |
| •   | <ul> <li>Seleccionar registros: elija formato, marque sus casillas y puise el botón.</li> <li>Puisando sobre los elementos destacados del registro se ejecutará una búsqueda por ese elemento.</li> <li>Formato:</li></ul>                                                                                                    |                                                                                                    |  |  |
| 1 🗆 |                                                                                                    | To a doble ciego y el uso de placebos psicológicos en investigación de resultados en psicoterapia: Es posible? Un estudio piloto de viabilidad - <u>Cazabat, Eduardo H.</u><br>nterdisciplinaria; 2014, Vol. 31, no. 1: 73-91                                                                |  |  |
| 2 🗆 |                                                                                                    | ncia global en un mundo justo: Validación de la Escala de Lipkus en estudiantes universitarios de la ciudad de Buenos Aires - Barreiro, Alicia Etchezahar, Edgardo Prado Gasco, Vicente                                                                                                    |  |  |
| 3 🗆 |                                                                                                    | rrollo de una intervención centrada en espiritualidad en pacientes con cáncer - <u>Urrego Barbosa, Sandra Carolina</u> Sierra Matamoros, Fabio Alexander Sánchez Pedraza, Ricardo<br>niversitas Psychologica; 2015, Vol. 14, nº 1: 299-312                                                   |  |  |
| 4 🗆 | ۵                                                                                                    | terapia grupal en duelo. Experiencia de la psicologia clínica en Atención primaria -<br>evista de la Asociación Española de Neuropsiquiatría; 2015, Vol. 35, no. 126: Espinosa Gil, Rosa MariaCampillo Cascales, María JoséGarriga Puerto, AscensiónMartín Garcia-Sancho, Julio César383-386 |  |  |

#### 2. BÚSQUEDA EN EL ÍNDICE GENERAL:

Si desconoce la forma exacta de los términos de búsqueda le recomendamos que consulte el ÍNDICE GENERAL. No es un índice de materias, sino de términos utilizados en los campos autor, título, título de revista, congreso y entidad.

Una vez que haya localizado en el índice el término que busca, selecciónelo con el ratón y pulse Muestra registros de la entrada marcada.

Biblioteca de Psicología » PSYKE

| PSYKE - Artículos de Psicología en español                                                                                                    |                                                                                                    |  |  |
|----------------------------------------------------------------------------------------------------|----------------------------------------------------------------------------------------------------|--|--|
| Psyke es una base de datos formada con las revistas en español de la biblioteca de Psicología de la<br>Universidad Complutense de Madrid.                                                                                                    | Acción psicológica<br>Madrid : UNED, 2002 ; Semestral, ISSN 1578-908x                                                                                                    |  |  |
| Si pincha sobre el tífulo se mostrarán todos los artículos de esa revista que están recogidos en la base de datos. (Atención! Alguna de estas consultas puede dar un número muy alto de resultados y ralentizar su recuperación en pantalla. | Web de la revista Acta colombiana de psicología Bogotá : Universidad Católica de Colombia, 1998 ; Semestral, ISSN 0123-9155 Web de la revista                                      |  |  |
| Busca en el índice general de la Base de Datos: Autores, Títulos, Revistas, etc.<br>Empleza por:<br>Bulimia                                                                                                    | Adicciones : revista de socidrogalcohol<br>Palma de Mallorca : Sociedad Científica Española de Estudios sobre el Alcoh, 1989- ;<br>Trimestral, ISSN 0214-4840<br>Web de la revista |  |  |
| Buscar                                                                                                    | Alta Dirección<br>Barcelona : Nauta ; Bimestral, ISSN 0002-6549                                                                                                    |  |  |
| Psyke: Catálogo de artículos sobre Psicología en español                                                                                                    |                                                                                                    |  |  |
| NUEVA BUSQUEDA                                                                                                    | AYUDA REVISTAS                                                                                                    |  |  |

Para seleccionar varios seguidos mantenga pulsada la tecla <Mayús> o <Shift> Si no son consecutivos, mantenga pulsada <Ctrl> mientras *pincha* en ellos.

| BULIMIA<br>BULIMIA DE INICIO EN LA MENOPA<br>BULIMIA NERVIOSA : TRATAMIENTO<br>BULIMIA NERVIOSA Y SU TRATAMIE<br>BULIMIA NERVIOSA 2MAS ALLA DEL | Año/s de publicación: Cualquier año Cualquier año Cualquie |
|----------------------------------------------------------------------------------------------------|----------------------------------------------------------------------------------------------------|
| BULIMIA NERVIOSA: DIFICULTADES<br>BULIMIA NERVIOSA: TRATAMIENTO<br>BULIMICA<br>BULIMICAS<br>BL PANICO                                           | Formato de presentación:  Breve  Completo Formatos de visualización                                                                                                    |
| Muestra 12 invientee a partir de                                                                                                    | ada Anula selección<br>B Muestra registros de la entrada marcada                                                                                                    |
| Nueva clave para desplegar el índice (lon                                                                                                    | . máx. 30 caracteres): Muestra índice Limpia                                                                                                    |

## **VISUALIZACIÓN DE LOS RESULTADOS**

• Una vez ejecutada la búsqueda se abre una página con los **resultados** obtenidos. Si hay más de uno aparecen **numerados**.

|     | Psyke: Catálogo de artículos sobre Psicología en español                                                                                                    |  |                                                                                                    |                                                       |
|-----|----------------------------------------------------------------------------------------------------|--|----------------------------------------------------------------------------------------------------|-------------------------------------------------------|
|     | NUEVA BUSQUEDA AYUDA                                                                                                    |  |                                                                                                    |                                                       |
|     |                                                                                                    |  | Número de hallazgos: 115 Mostrar lo mismo en formato completo                                                                                                    |                                                       |
| •   | <ul> <li>Guardar el resultado de su búsqueda (máx. 200): pulse el botón y utilice la opción de menú Archivo Guardar como (File Save As) de su navegador.<br/>Guarda resultado como texto en formato: © Completo © Breve © End Note © RIS (para Mendeley, etc.)</li> <li>Seleccionar registros: elija formato, marque sus casillas y pulse el botón.<br/>Pulsando sobre los elementos destacados del registro se ejecutará una búsqueda por ese elemento.<br/>Formato: © Breve © Completo<br/>Muestra los marcados   Anula selección</li> </ul> |  |                                                                                                    |                                                       |
| 1   | ados                                                                                                    |  | Mecanismos de influencia sobre la comprobación corporal en las conductas de atracón - <u>Antonios Dakanalis,*, Giuseppe Carrà b, C. Alix Timkoc, Chiara Volpato d, Joana Pla-Sa Giuseppe Rivaf</u><br><u>International Journal of Clinical and Health Psychology</u> ; 2015, Vol. 15, no. 2: 93-104 | injuanelo e, M. Assunta Zanetti a, Massimo Clerici d, |
| 2 🗆 | nmer                                                                                                    |  | Tratamiento de la imagen corporal en los trastornos alimentarios y cambio clínicamente significativo - Marco, José H, Perpiñá, Conxa Botella, Cristina Anales de Psicología; 2014, Vol. 30, No. 2: 422-430                                                                                          |                                                       |
| 3 🗆 | dos n                                                                                                    |  | Lo que el síntoma esconde: un caso de abuso sexual - <u>Martínez, Nuria</u> <u>Ruano, Soraya</u><br>Cuadernos de trabajo social; 2013, Vol. 26, no. 2: 305-314                                                                                                    |                                                       |
| 4 🗆 | sulta                                                                                                    |  | Evaluación de un programa psicoterapéutico para cuidadores de pacientes con TCA: Estudio piloto - <u>Pla, Vanessa</u> <u>Moreno, Eugenia</u> <u>Fuentes-Durá, Inmaculada</u> <u>Dasí, Carme</u><br>Informació Psicológica; 2013, No.106: 28-40                                                      | n                                                     |
| 5 🗆 | Re                                                                                                    |  | Tratamiento de la imagen corporal en los trastornos alimentarios: diferencias en la respuesta al tratamiento según el diagnóstico - Marco, José H. Perpiñá, Conxa Botella, O Psicología conductual; 2013, Vol. 21, no. 3: 491-509                                                                   | Cristina                                              |

## **VISUALIZACIÓN DE LOS RESULTADOS**

• Podrá cambiar el formato de visualización pinchando en Mostrar lo mismo en formato...

| P\$yke: Catálogo de articulos sobre Psicología en español                                                                                                    |                                                                   |  |  |
|----------------------------------------------------------------------------------------------------|-------------------------------------------------------------------|--|--|
| NUEVA BUSQUEDA AYUDA                                                                                                    |                                                                   |  |  |
| Número de hallazgos: 115                                                                                                    | Mostrar lo mismo en formato abreviado Cambia al formato abreviado |  |  |
| • Guardar el resultado de su búsqueda (máx. 200): pulse el botón y utilice la opción de menú Archivo Guardar como (File Save As) de su navegador.<br>Guarda resultado como texto en formato:  Completo Breve End Note Ris (para Mendeley, etc.)                                                                                                    |                                                                   |  |  |
| <ul> <li>Seleccionar registros: elija formato, marque sus casillas y pulse el botón.</li> <li>Pulsando sobre los elementos destacados del registro se ejecutará una búsqueda por ese elemento.</li> <li>Formato:          <ul> <li>Breve</li> <li>Completo</li> <li>Muestra los marcados</li> <li>Anula selección</li> </ul> </li> </ul>                                                                                                    | Formato completo                                                  |  |  |
| Autor(es): Antonics Dakanalis.*, Giuseppe Carrà b. C. Alix Timkoc, Chiara Volpato d. Joana Pla-Sanjuanelo e. M. Assunta Zanetti a. Massimo Clerici d. Giuseppe Rivaf<br>Afiliación: University of Pavia. Italia; University College of London. Reino Unido; Children's Hospital of Philadelphia. USA; University of Milano-Bicocca. Italia; Universidad de Barcelona; Catholic University of Milan. Istituto Auxologico<br>Italiano. Italia<br>Título: Mecanismos de influencia sobre la comprobación corporal en las conductas de atracón<br>Revista: International Journal of Chincal and Health Psychology; 2015; Vol. 15, no. 2: 93-104<br>Descriptores: Trastomos de la conducta alimenticia; Ingestión alimentaria: Bulima; Imagen corporaj;<br>Resument: A pesar del papel teórico que desempeñan las conductas de comprobación corporal en el proceso de mantenimiento de la conducta de atracón, los mecanismos por los que pueden afectar a los atracones siguen sin estar<br>claros. Tomando el modelo de la objetivación de la patologia alimentaria como marco teórico, los autores examinaron las posibles funciones que desempeñan la vergienza corporal, la ansiedad por la pareincia da tos recogidos en una amplia muestra de pacientes con trastomo de tipo bulimico en busca de tratamiento (N = 801) se analizaron à través de e modelos de ecuaciones<br>estructurales. Los resultados mostraron que, independientemente de la restricción alimentaria a directamentaria a directamente asociadas con los atracones. Los resultados anotraron utilidad clinica dado que contribuyen a la idea de como el<br>examen crítico del propio cuerpo puede afectar de forma indirecta a las conductas de atracón. Se discuten las implicaciones prácticas de los hallazgos.<br>NimReferencias: 35<br>Nim.Referencias: 35                                                                                                    |                                                                   |  |  |
| Autor(es): <u>Marco. José H. Perpiñá. Conxa Botella. Cristina</u><br>Affilación: Universidad Católica de Valencia "San Vicente Mártir"; Universidad de Valencia; Universidad Jaume I de Castellón<br>Título: Tratamiento de la imagen corporal en los trastornos alimentarios y cambio dinicamente significativo<br>Revista: Anales de Psicología; 2014; Vol. 30, No. 2: 422-430<br>Descriptores: Trastomos de la conducta; illuima; liluima; liluima; |                                                                   |  |  |

Tenemos dos opciones:

- 1. Descargar todos los resultados:
  - Elija la opción Guarda resultado como texto y seleccione el formato

| Psyke: Catálogo de artículos sobre Psicología en español                                                                                                    |                                                                                                    |                                                                                                    |  |
|----------------------------------------------------------------------------------------------------|----------------------------------------------------------------------------------------------------|----------------------------------------------------------------------------------------------------|--|
|                                                                                                    | NUEVA BUSQUEDA                                                                                                    | AYUDA                                                                                                    |  |
| Número                                                                                                    | ie hallazgos: 115                                                                                                    | Mostrar lo mismo en formato completo                                                                                       |  |
| Guardar el resultado de su búsqueda (máx, 200): pulse el botón y utilice la opción de menú Archivo<br>Guarda resultado como texto<br>Guarda resultado como texto<br>en formato: © Completo<br>Selectovinu: registros: ella formato, marque sus casillas y pulse el botón<br>Pulsando sobre los elementos destacautos uer registro se ejecutara una búsqueda por ese elemento.<br>Formato: © Breve<br>Completo<br>Muestra los marcados<br>Anula selección |                                                                                                    |                                                                                                    |  |
| 1 Mecanismos de influencia sobr<br>Giuseppe Rivaf<br>International Journal of                                                                                                    | : la comprobación corporal en las conductas de atracón - <u>Antonios Dakan</u><br>Clinical and Health Psychology: 2015, Vol. 15, no. 2: 93-104 | alis.*, Giuseppe Carrà b. C. Alix Timkoc. Chiara Volpato d.Joana Pla-Sanjuanelo e. M. Assunta Zanetti a. MassimoClerici d. |  |
| 2 Tratamiento de la imagen corp<br>Anales de Psicología; 201                                                                                                    | oral en los trastornos alimentarios y cambio clínicamente significativo - t<br>4, Vol. 30, No. 2: 422-430                                      | Aarco, José H. Perpiñá, Conxa Botella, Cristina                                                                            |  |
| 3 U Que el sintoma esconde: un<br>Cuadernos de trabajo so                                                                                                    | caso de abuso sexual - <u>Martínez, Nuria</u> <u>Ruano, Soraya</u><br>c <b>ial</b> ; 2013, Vol. 26, no. 2: 305-314                             |                                                                                                    |  |
| 4 Evaluación de un programa ps<br>Informació Psicológica;                                                                                                    | coterapéutico para cuidadores de pacientes con TCA: Estudio piloto - <u>Pla</u><br>2013, No.106: 28-40                                         | Vanessa Moreno, Eugenia Fuentes-Durá, Inmaculada Dasí, Carmen                                                              |  |

- 2. Seleccionar uno o varios resultados:
  - Marcar los registros en la casilla izquierda

|                                                                                                    | Psyke: Catálogo de artículos sobre Psicología en español                                                                                                    |  |  |  |  |  |  |
|----------------------------------------------------------------------------------------------------|----------------------------------------------------------------------------------------------------|--|--|--|--|--|--|
| Ľ                                                                                                    | NUEVA BUSQUEDA AYUDA                                                                                                    |  |  |  |  |  |  |
|                                                                                                    | Número de hallazgos: 115 Mostrar lo mismo en formato completo                                                                                                    |  |  |  |  |  |  |
| Guardar el resultado de su búsqueda (máx. 200): pulse el botón y utilice la opción de menú Archivo Guardar como (rile Save As) de su navegador.     Guarda resultado como texto en formato: Completo Breve End Note RIS (para Mendeley, etc.)      Seleccionar registros: elija formato, marque sus casillas y pulse el botón.     Pulsando sobre los elementos destacados del registro se ejecutará una búsqueda por ese elemento.     Formato: Breve Completo     Muestra los marcados, Anula selección |                                                                                                    |  |  |  |  |  |  |
|                                                                                                    | Mecanismos de influencia sobre la comprobación corporal en las conductas de atracón - <u>Antonios Dakanalis</u> ,*, <u>Giuseppe Carrà b. C. Alix Timkoc, Chiara Volpato d.Joana Pla-Sanjuanelo e. M. Assunta Zanetti a, Massimo Clerici d. <u>Giuseppe Rivaí</u><br/><u>International Journal of Clinical and Health Psychology</u>; 2015, Vol. 15, no. 2: 93-104</u> |  |  |  |  |  |  |
| ł                                                                                                    | Tratamiento de la imagen corporal en los trastomos alimentarios y cambio dínicamente significativo - Marco, José H. Perpiñá, Conxa Botella, Cristina Anales de Psicología; 2014, Vol. 30, No. 2: 422-430                                                                                                    |  |  |  |  |  |  |
|                                                                                                    | Registros marcados de abuso sexual - <u>Martínez, Nuria</u> <u>Ruano, Soraya</u><br><i>ijo social</i> ; 2013, Vol. 26, no. 2: 305-314                                                                                                    |  |  |  |  |  |  |
| 4                                                                                                    | Evaluación de un programa psicoterapéutico para cuidadores de pacientes con TCA: Estudio piloto - Pla, Vanessa Moreno, Eugenia Fuentes-Durá, Inmaculada Dasi, Carmen<br>Informació Psicológica; 2013, No.106: 28-40                                                                                                    |  |  |  |  |  |  |

• Elija la opción Muestra los marcados

| Psykc: Catálogo de artículos sobre Psicología en español                                                                                                    |                                                                                                    |  |  |  |  |  |  |  |
|----------------------------------------------------------------------------------------------------|----------------------------------------------------------------------------------------------------|--|--|--|--|--|--|--|
| NUEVA BUSQUEDA AYUDA                                                                                                    |                                                                                                    |  |  |  |  |  |  |  |
| Número de hallazgos: 115                                                                                                    | Mostrar lo mismo en formato completo                                                                                   |  |  |  |  |  |  |  |
| • Guardar el resultado de su búsqueda (máx. 200): pulse el botón y utilice la opción de menú Archivo Guardar como (File Save As) de su navegador.<br>Guarda resultado como texto en formato: • Completo · Breve · End Note · RIS (para Mendeley, etc.) |                                                                                                    |  |  |  |  |  |  |  |
| Seleccionar registros: elija formato, marque sus casillas y pulse el botón. Pulsando sobre los elementos destacados del registro se ejecutará una búsqueda por ese elemento.                                                                           |                                                                                                    |  |  |  |  |  |  |  |
| Muestra los marcados                                                                                                    |                                                                                                    |  |  |  |  |  |  |  |
| 1 Mecanismos de influencia sobre la comprobación corporal en las conductas de atracón - Antonios Dakanalis,<br><u>Ciuseppe Rivaf</u><br>International Journal of Clinical and Health Psychology; 2015, Vol. 15, no. 2: 93-104                          | *, Giuseppe Carrà b, C. Alix Timkoc, Chiara Volpato d.Joana Pla-Sanjuanelo e, M. Assunta Zanetti a, Massimo Clerici d, |  |  |  |  |  |  |  |
| 2 2 Tratamiento de la imagen corporal en los trastornos alimentarios y cambio clinicamente significativo - Marc<br>Anales de Psicología; 2014, Vol. 30, No. 2: 422-430                                                                                 | o, José H., Perpiñá, Conxa Botella, Cristina                                                                           |  |  |  |  |  |  |  |
| 3 Lo que el síntoma esconde: un caso de abuso sexual - <u>Martínez, Nuria</u> <u>Ruano, Sorava</u><br><i>Cuadernos de trabajo social</i> ; 2013, Vol. 26, no. 2: 305-314                                                                               |                                                                                                    |  |  |  |  |  |  |  |
| 4 Evaluación de un programa psicoterapéutico para cuidadores de pacientes con TCA: Estudio piloto - <u>Pla. Va</u><br>Informació Psicológica; 2013, No.106: 28-40                                                                                      | nessa Moreno, Eugenia Fuentes Durá, Inmaculada Dasí, Carmen                                                            |  |  |  |  |  |  |  |

 A continuación seleccione Guarda resultado como texto y elija formato

| Psyke: Catálogo de artículos sobre Psicología en español                                                                                                    |                                                                                                    |  |  |  |  |  |  |  |
|----------------------------------------------------------------------------------------------------|----------------------------------------------------------------------------------------------------|--|--|--|--|--|--|--|
| NUEVA BUSQUEDA                                                                                                    | AYUDA                                                                                                    |  |  |  |  |  |  |  |
| Número de hallazgos: 2                                                                                                    | Mostrar lo mismo en formato completo                                                                                    |  |  |  |  |  |  |  |
| Guardar en resultado de su búsqueda (máx. 200): pulse el botón y utilice la opción de menú Archivo - Standar como (File Save As) de su navegador.     Guarda resultado como texto en formato: Completo Breve End Note RIS (para Mendeley, etc.)     Seleccionar registros: ellía formato, marque sus casillas y pulse el botón.     Pulsando sobre los elementos destacados del registro se ejecutara una busqueda por ese elemento.     Formato: Breve Completo     Muestra los marcados Anula selección |                                                                                                    |  |  |  |  |  |  |  |
| Mecanismos de influencia sobre la comprobación corporal en las conductas de atracón - <u>Antonios Dakanalis</u><br><u>Giuseppe Rivaf</u><br>International Journal of Clinical and Health Psychology; 2015, Vol. 15, no. 2: 93-104                                                                                                    | ,*. Giuseppe Carrà b, C. Alix Timkoc, Chiara Volpato d,Joana Pla-Sanjuanelo e, M. Assunta Zanetti a, Massimo Clerici d, |  |  |  |  |  |  |  |
| 2 Tratamiento de la imagen corporal en los trastornos alimentarios y cambio clinicamente significativo - <u>Marc</u><br>Anales de Psicología; 2014, Vol. 30, No. 2: 422-430                                                                                                    | co, José H. Perpiñá, Conxa Botella, Cristina                                                                            |  |  |  |  |  |  |  |
| Muestra los marcados Anula selección                                                                                                    |                                                                                                    |  |  |  |  |  |  |  |

 Tanto si ha seleccionado uno o varios registros como si quiere descargar todos los documentos, desde la opción Guarda resultados como texto, nos lleva a la pantalla de los resultados seleccionados.

AUTORES: Goldstein de Vainstoc, Rosa Mirta TITULO: Los fenómenos forclusivos y los inconscientes posfreudianos. Suplencias y supleciones.. La ectopía del sujeto en los REVISTA: Revista de Psicoanálisis (Buenos Aires); 1996; Vol. 53, no. 3: 729-755 NUM.REFERENCIAS: 41

AUTORES: Martín Murcia, Francisco Manuel; Cangas, Adolfo J.; Pozo, Eugenia Mª; Martínez Sánchez, Margarita; López Pérez, Mar AFILIACION: Instituto de Ciencias del ComportamientoUniversidad de AlmeríaInstituto de Ciencias del ComportamientoInstituto TITULO: Trastornos de la personalidad en pacientes con trastornos de la conducta alimentaria REVISTA: Psicothema; 2009; Vol. 21, no. 1: 33-38 RESUMEN: Se diseñó un estudio de seguimiento para analizar la relación entre los trastornos de personalidad (TT.PP) y la evo NUM.REFERENCIAS: 38

Resultados de la búsqueda en formato texto

• Los documentos se pueden imprimir (Archivo-Imprimir) o guardar (Archivo-Guardar).

| ← → C f Dalfama.sim.ucm.es/wwwisis2/wwwisis.exe/[in=psytxtin]/                                                                                                    |                                                                                        |                                                                          | ର 👷 😑                                                                                                    |  |  |  |  |
|----------------------------------------------------------------------------------------------------|----------------------------------------------------------------------------------------|--------------------------------------------------------------------------|----------------------------------------------------------------------------------------------------|--|--|--|--|
| AUTORES: Antonios Dakanalis,*, Giuseppe Carrà b, C. Alix Timkoc, Chiara Volpato d,Joana Pla-Sanjuanelo e, M. Assunta Zanetti a, Massimo Clerici d, Giuseppe Rivaf<br>AFLIACION: University of Pavia. ItaliaUniversity College of London. Reino UnidoChildren's Hospital of Philadelphia. USAUniversity of Milano-Bicocca. ItaliaUniversidad de BarcelonaCatholic University of Milan. Istituto Auxologico Itali<br>Italia<br>ITIULO: Mecanismos de influencia sobre la comprobación corporal en las conductas de atracón<br>REVISTA: International Journal of Clinical and Health Psychology: 2015; Vol. 15, no. 2: 93-104<br>DESCREPTORES: Trastornos de la conducta alimenticia; Ingestina; Bulimis; imagen corporal<br>RESUMEN: A pesar del papel teórico que desempeñan las conductas de comprobación corporal en el proceso de mantemimiento de la conducta de atracón, los mecanismos por los que pueden afectar a los atracones siguen sin estar claros. Tomar<br>modelo de la objetivación de la patología alimentaria com marco teórico, los autores examinaron las posibles funciones que desempeñan la vergienza corporal, la ansiedad por la apariencia y la restricción alimentaria en la comprobación<br>cuerpo y los atracones. Los datos recogidos en una amplia muestra de pacientes con trastorno de tipo bulínico en busca de tratamiento (N = 801) se analizaron a través de modelos de eruaciones estructurales. Los nesultados motoranon quu<br>independientemente de las categorias diagnóticas específicas del DSM-5, las conductas de comprobación estaba nasociadas indirectamente con los atracones y la restricción alimentaria estaba directamente aconidad con los atracones. Los data de cómo el examen critico del propio cuerpo puede afectar de for<br>indirecta a las conductas de atracón. Se discuten las implicaciones prácticas de los hallazgos.<br>NUM.REFERENCIAS: 35 |                                                                                        |                                                                          |                                                                                                    |  |  |  |  |
| AUTORES: Marco, José H.; Perpiñá, Conxa; Botella, Cristina<br>AFILIAZION: Universidad Católica de Valencia "San Vicente Mártír"Universidad de ValenciaUniversidad Jaume I de Castellón<br>TITULO: Tratamiento de la imagen corporal en los trastornos alimentarios y cambio clínicamente significativo<br>REVISTA: Anales de Psicología; 2014; Vol. 30, No. 2: 422-430<br>DESCRIPTORES: Trastornos de la conducta alimenticia; Bulimia; Imagen corporal; Concepto de sí mismo; Terapia cognitiva; Terapia de conducta; Efic<br>RESUREN: Las alteraciones de la imagen corporal son un factor mantene-dor y de pronóstico en los trastornos alimentarios. Los tratamientos actua<br>imagen corporal. En el siguiente trabajo se realiza un estu-dio controlado en el que se comprar al Terapia cognitivo Conductual pa-ra los trast<br>técnicas de realidad virtual. El objetivo de este trabajo fue comprobar si ambos tipos de tratamiento producen un cambio clínicamente significat:<br>psicopatología especifíca de los trastornos alimentarios y en la psicopatología general. Para ello evaluanos y tratamos a 34 participantes diagn<br>población general con baja vulnerabilidad a los trastornos alimentarios. Los resultados indican que después del tratamiento se ha producido un ce<br>en la imagen corporal. Las implicaciones de este resultado y sus limitaciones son comentadas.<br>NUM.REFERENCIAS: 66                                                                                                    | Atrás<br>Reenviar<br>Volver a cargar<br>Guardar como<br>Imprimir<br>Traducir a español | Alt+Flecha izquierda<br>Alt+Flecha derecha<br>Ctrl+R<br>Ctrl+S<br>Ctrl+P | es<br>ficiar de la intervención directa sobre la<br>atamiento de la imagen corporal apoyado con<br>al año en la imagen corporal, en la<br>resultados con un grupo de mujeres de<br>en la condición en la que se ha intervenido |  |  |  |  |
|                                                                                                    | Ver código fuente de la página<br>Inspeccionar                                         | Ctrl+U<br>Ctrl+Mawis+I                                                   |                                                                                                    |  |  |  |  |
|                                                                                                    |                                                                                        | us_1                                                                     | L                                                                                                    |  |  |  |  |

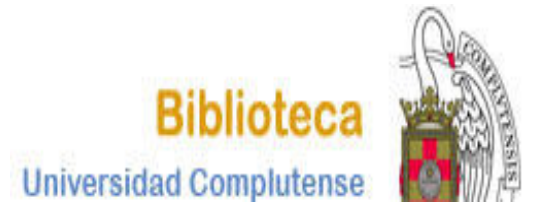

# CURSO BASES DE DATOS DE PSICOLOGÍA PSYKE

BIBLIOTECA DE PSICOLOGÍA CURSO 2017-2018